# 為安全客戶端VPN使用者配置靜態IP地址分配

| 目錄          |  |  |
|-------------|--|--|
| <u>簡介</u>   |  |  |
| <u>必要條件</u> |  |  |
| <u>需求</u>   |  |  |
| 採用元件        |  |  |
| <u>背景資訊</u> |  |  |
| <u>設定</u>   |  |  |
| <u>驗證</u>   |  |  |
| <u>疑難排解</u> |  |  |

## 簡介

本文檔介紹如何使用LDAP屬性對映為遠端訪問VPN使用者分配靜態IP地址。

# 必要條件

需求

思科建議您瞭解以下主題:

- Active Directory (AD)
- 輕量型目錄存取通訊協定(LDAP)
- 思科安全防火牆威脅防禦
- Cisco安全防火牆管理中心

採用元件

本文中的資訊係根據以下軟體和硬體版本:

- Windows Server 2022
- FTD 7.4.2版
- FMC 7.4.2版

本文中的資訊是根據特定實驗室環境內的裝置所建立。文中使用到的所有裝置皆從已清除(預設) )的組態來啟動。如果您的網路運作中,請確保您瞭解任何指令可能造成的影響。

### 背景資訊

✤ 注意:Firepower 6.7版或更高版本支援使用領域進行IP地址分配並配置LDAP屬性對映的選項 。在繼續操作之前,請確保firepower版本為6.7或更高版本。 設定

步驟 1.導航到Devices > Remote Access,然後選擇所需的Remote Access VPN Policy。選擇所需 的Connection Profile。在AAA頁籤下,選擇Authentication Server和Authorization Server的領域。

| Edit Connection Profile                       |                                                                                                | 0   |
|-----------------------------------------------|------------------------------------------------------------------------------------------------|-----|
| Connection Profile:*                          | RAVPN_PROFILE                                                                                  |     |
| Group Policy:*                                | DfltGrpPolicy +                                                                                |     |
| Client Address Assignment                     | AAA Aliases                                                                                    |     |
| Authentication                                |                                                                                                |     |
| Authentication Method:                        | AAA Only 👻                                                                                     | _   |
| Authentication Server:                        | WINDOWS_2022_AD (AD) v                                                                         | - 1 |
|                                               | Fallback to LOCAL Authentication                                                               | - 1 |
| <ul> <li>Use secondary authenticat</li> </ul> | ion                                                                                            | - 1 |
| Authorization                                 |                                                                                                | - 1 |
| Authorization Server:                         | Use same authentication server 💌                                                               | - 1 |
|                                               | Allow connection only if user exists in authorization database<br>Configure LDAP Attribute Map |     |
| Accounting                                    |                                                                                                | - 1 |
| Accounting Server:                            | <b>•</b>                                                                                       | - 1 |
| <ul> <li>Advanced Settings</li> </ul>         |                                                                                                |     |
|                                               | Cancel Sav                                                                                     | re  |

步驟 2.導航到Devices > Remote Access,然後選擇所需的遠端訪問VPN策略。導航到高級>地址分 配策略,確保啟用使用授權伺服器(僅適用於RADIUS或領域)選項。

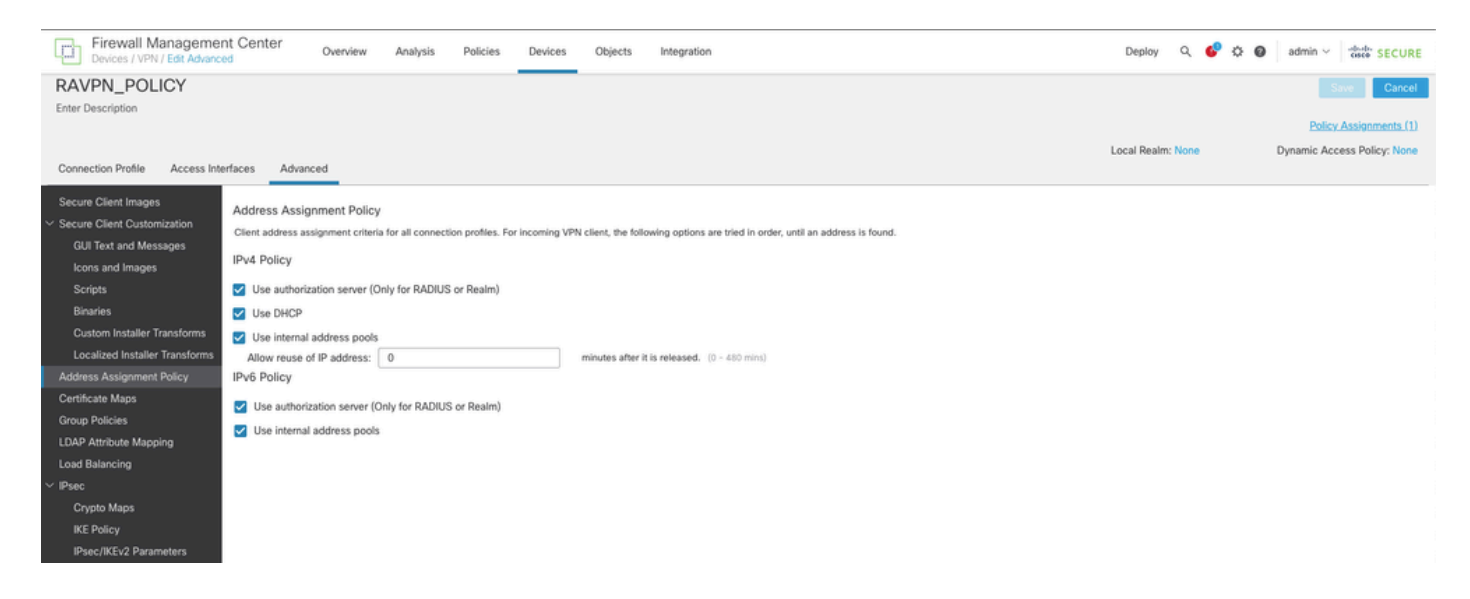

步驟 3.導航到Advanced > LDAP Attribute Mapping並增加Name Map,其中LDAP Attribute Name set to msRADIUSFramedIPAddress,Cisco Attribute Name set toIETF-Radius-Framed-IP-Address。

| Firewall Management<br>Devices / VPN / Edit Advance | nt Center Overview Analysis P<br>ed                | olicies Devices Objects Integration                      | Deploy Q 🚱 🌣 🙆 admin 🗸 🐝 SECUR                |
|-----------------------------------------------------|----------------------------------------------------|----------------------------------------------------------|-----------------------------------------------|
| RAVPN_POLICY                                        |                                                    |                                                          | Save Cance                                    |
| Enter Description                                   |                                                    |                                                          |                                               |
|                                                     |                                                    |                                                          | Policy Assignments (1                         |
| Connection Profile Access Inte                      | erfaces Advanced                                   |                                                          | Local Realm: None Dynamic Access Policy: None |
|                                                     |                                                    |                                                          |                                               |
| Secure Client Images                                | LDAP Attribute Mapping                             |                                                          |                                               |
| <ul> <li>Secure Client Customization</li> </ul>     | LDAP attribute mapping can be configured to enable | LDAP server to perform authorization.                    |                                               |
| GUI Text and Messages                               |                                                    |                                                          |                                               |
| Icons and Images                                    | Realm                                              | Map                                                      |                                               |
| Binarias                                            | WINDOWS_2022_AD                                    |                                                          |                                               |
| Custom Installer Transforms                         |                                                    | Configure LDAR Attribute Map                             |                                               |
| Localized Installer Transforms                      |                                                    |                                                          |                                               |
| Address Assignment Policy                           |                                                    | Realm:                                                   |                                               |
| Certificate Maps                                    |                                                    | WINDOWS_2022_AD (AD) +                                   |                                               |
| Group Policies                                      |                                                    |                                                          |                                               |
| LDAP Attribute Mapping                              |                                                    | LDAP attribute Maps: +                                   |                                               |
| Load Balancing                                      |                                                    | Name Map:                                                |                                               |
| ✓ IPsec                                             |                                                    | LDAP Attribute Name Cisco Attribute Name                 |                                               |
| Crypto Maps                                         |                                                    | msRADIUSFramediPAddress + IETF-Radius-Framed-IP-Address+ |                                               |
| IKE Policy                                          |                                                    | Value Maps:                                              |                                               |
| IPsec/IKEv2 Parameters                              |                                                    | LDAP Attribute Value Cisco Attribute Value               |                                               |
|                                                     |                                                    | Add Value Map                                            |                                               |
|                                                     |                                                    |                                                          |                                               |
|                                                     |                                                    |                                                          |                                               |
|                                                     |                                                    | Cancel OK                                                |                                               |
|                                                     |                                                    |                                                          |                                               |

步驟 4.在Windows AD伺服器上,打開伺服器管理器,然後導航到工具> Active Directory使用者和 電腦。按一下右鍵使用者,選擇屬性>撥入,然後選中名為分配靜態IP地址的框。

| Jo | hn | Doe | Pro | perties |
|----|----|-----|-----|---------|
|    |    |     |     |         |

| Remote                                           | control                                                            | Remote D                      | esktop Se   | rvices Profile  | COM+         |
|--------------------------------------------------|--------------------------------------------------------------------|-------------------------------|-------------|-----------------|--------------|
| General                                          | Address                                                            | Account                       | Profile     | Telephones      | Organization |
| Member                                           | Of                                                                 | Dial-in                       | Envi        | ronment         | Sessions     |
| Network                                          | Access Perr<br>access<br>access<br>ol access thr                   | mission                       | twork Polic | ⇒y              |              |
| Callback<br>Callback<br>No Ca<br>Set by<br>Alway | Caller-ID:<br>Options<br>allback<br>y Caller (Rou<br>vs Callback t | uting and Rem                 | ote Acces   | s Service only) |              |
| Define If<br>Dial-in co                          | n Static IP A<br>P addresses<br>onnection.                         | ddresses —<br>to enable for t | his         | Static IP Addr  | esses        |
| Define ro<br>connecti                            | Static Route<br>outes to ena                                       | es<br>ble for this Dia        | l-in        | Static R        | outes        |
|                                                  | Oł                                                                 | < C                           | ancel       | Apply           | Help         |

步驟 5.選擇Static IP Addresses並向使用者分配static IP address。

? ×

| Static IP Addresses           | $\times$           |
|-------------------------------|--------------------|
| Assign a static IPv4 address: | 172 . 16 . 20 . 73 |
| Assign a static IPv6 address: |                    |
| Prefix:                       |                    |
| Interface ID:                 |                    |
| OK                            | Cancel             |

步驟 6.連線到VPN網關並使用Cisco Secure Client登入。系統將為使用者分配您配置的靜態IP地址

o

| Scisco Secure Client                   | -                                                                                                    |              |
|----------------------------------------|----------------------------------------------------------------------------------------------------|--------------|
| cisco Secure (                         | Client                                                                                                    | 0            |
| General                                | Virtual Private Network (VPN)                                                                                                    |              |
| Status Overview                        | Preferences Statistics Route Details Firewall Message History                                                                         |              |
| AnyConnect VPN >                       | Connection Information                                                                                                    |              |
| Zero Trust Access                      | Tunnel Mode (IPv4): Tunnel All Traffic                                                                                                |              |
| Network                                | Dynamic Tunnel Inclusion: None                                                                                                    |              |
| ISE Posture                            | Duration: 00:00:26<br>Session Disconnect: None                                                                                        |              |
| Umbrella                               | Management Connection State: Disconnected (user tunnel active) Address Information                                                    |              |
| Collect diagnostic information for all | Client (IPv4):         172.16.20.73           Client (IPv6):         Not Available           Server:         10.0.0.1           Bytes | - <b>.</b> . |
| installed components.<br>Diagnostics   | Reset                                                                                                    | Export Stats |

啟用debug Idap 255並確保檢索到msRADIUSFramedIPAddress LDAP屬性:

```
[13] Session Start
[13] New request Session, context 0x000015371bf7a628, reqType = Authentication
[13] Fiber started
[13] Creating LDAP context with uri=ldap://192.168.2.101:389
[13] Connection to LDAP server: ldap://192.168.2.101:389, status = Successful
[13] supportedLDAPVersion: value = 3
[13] supportedLDAPVersion: value = 2
[13] Binding as (Administrator@test.example) [Administrator@test.example]
[13] Performing Simple authentication for Administrator@test.example to 192.168.2.101
[13] LDAP Search:
Base DN = [CN=Users, DC=test, DC=example]
Filter = [sAMAccountName=jdoe]
Scope = [SUBTREE]
[13] User DN = [CN=John Doe, CN=Users, DC=test, DC=example]
[13] Talking to Active Directory server 192.168.2.101
[13] Reading password policy for jdoe, dn:CN=John Doe,CN=Users,DC=test,DC=example
[13] Read bad password count 0
[13] Binding as (jdoe) [CN=John Doe,CN=Users,DC=test,DC=example]
[13] Performing Simple authentication for jdoe to 192.168.2.101
[13] Processing LDAP response for user jdoe
[13] Message (jdoe):
[13] Authentication successful for jdoe to 192.168.2.101
[13] Retrieved User Attributes:
[13] objectClass: value = top
[13] objectClass: value = person
[13] objectClass: value = organizationalPerson
[13] objectClass: value = user
[13] cn: value = John Doe
[13] sn: value = Doe
[13] givenName: value = John
[13] distinguishedName: value = CN=John Doe,CN=Users,DC=test,DC=example
[13] instanceType: value = 4
[13] whenCreated: value = 20240928142334.0Z
[13] whenChanged: value = 20240928152553.0Z
[13] displayName: value = John Doe
[13] uSNCreated: value = 12801
[13] uSNChanged: value = 12826
[13] name: value = John Doe
[13] objectGUID: value = .....fA.f...;.,
[13] userAccountControl: value = 66048
[13] badPwdCount: value = 0
[13] codePage: value = 0
[13] countryCode: value = 0
[13] badPasswordTime: value = 0
[13] lastLogoff: value = 0
[13] lastLogon: value = 0
[13] pwdLastSet: value = 133720070153887755
[13] primaryGroupID: value = 513
[13] userParameters: value = m: d.
[13] objectSid: value = .....Q=.S....=...Q...
[13] accountExpires: value = 9223372036854775807
[13] logonCount: value = 0
[13] sAMAccountName: value = jdoe
[13] sAMAccountType: value = 805306368
```

```
[13] userPrincipalName: value = jdoe@test.example
[13] objectCategory: value = CN=Person,CN=Schema,CN=Configuration,DC=test,DC=example
[13] msRADIUSFramedIPAddress: value = -1408232375
[13] mapped to IETF-Radius-Framed-IP-Address: value = -1408232375
[13] msRASSavedFramedIPAddress: value = -1408232375
[13] dSCorePropagationData: value = 16010101000000.0Z
[13] lastLogonTimestamp: value = 133720093118057231
[13] Fiber exit Tx=522 bytes Rx=2492 bytes, status=1
[13] Seccion End
```

```
[13] Session End
```

疑難排解

調試命令:

debug webvpn 255

debug Idap

用於驗證分配給所需RA VPN使用者的靜態IP地址的命令:

show vpn-sessiondb anyconnect filter name <使用者名稱>

<#root>

firepower#

show vpn-sessiondb anyconnect filter name jdoe

Session Type: AnyConnect

Username : jdoe Index : 7 Assigned IP : 172.16.20.73 Public IP : 10.0.0.10 Protocol : AnyConnect-Parent SSL-Tunnel DTLS-Tunnel License : AnyConnect Premium Encryption : AnyConnect-Parent: (1)none SSL-Tunnel: (1)AES-GCM-128 DTLS-Tunnel: (1)AES-GCM-256 Hashing : AnyConnect-Parent: (1)none SSL-Tunnel: (1)SHA256 DTLS-Tunnel: (1)SHA384 Bytes Tx : 14664 Bytes Rx : 26949 Group Policy : DfltGrpPolicy Tunnel Group : RAVPN\_PROFILE Login Time : 11:45:48 UTC Sun Sep 29 2024 Duration : Oh:38m:59s Inactivity : Oh:00m:00s VLAN Mapping : N/A VLAN : none Audt Sess ID : cb0071820000700066f93dec Security Grp : none Tunnel Zone : 0

#### 關於此翻譯

思科已使用電腦和人工技術翻譯本文件,讓全世界的使用者能夠以自己的語言理解支援內容。請注 意,即使是最佳機器翻譯,也不如專業譯者翻譯的內容準確。Cisco Systems, Inc. 對這些翻譯的準 確度概不負責,並建議一律查看原始英文文件(提供連結)。